## How to Login to Google and Access Pearson Realize (enVision Math/Investigations) at Home

\*This also works for accessing a student's Google Classroom and other Google apps at home

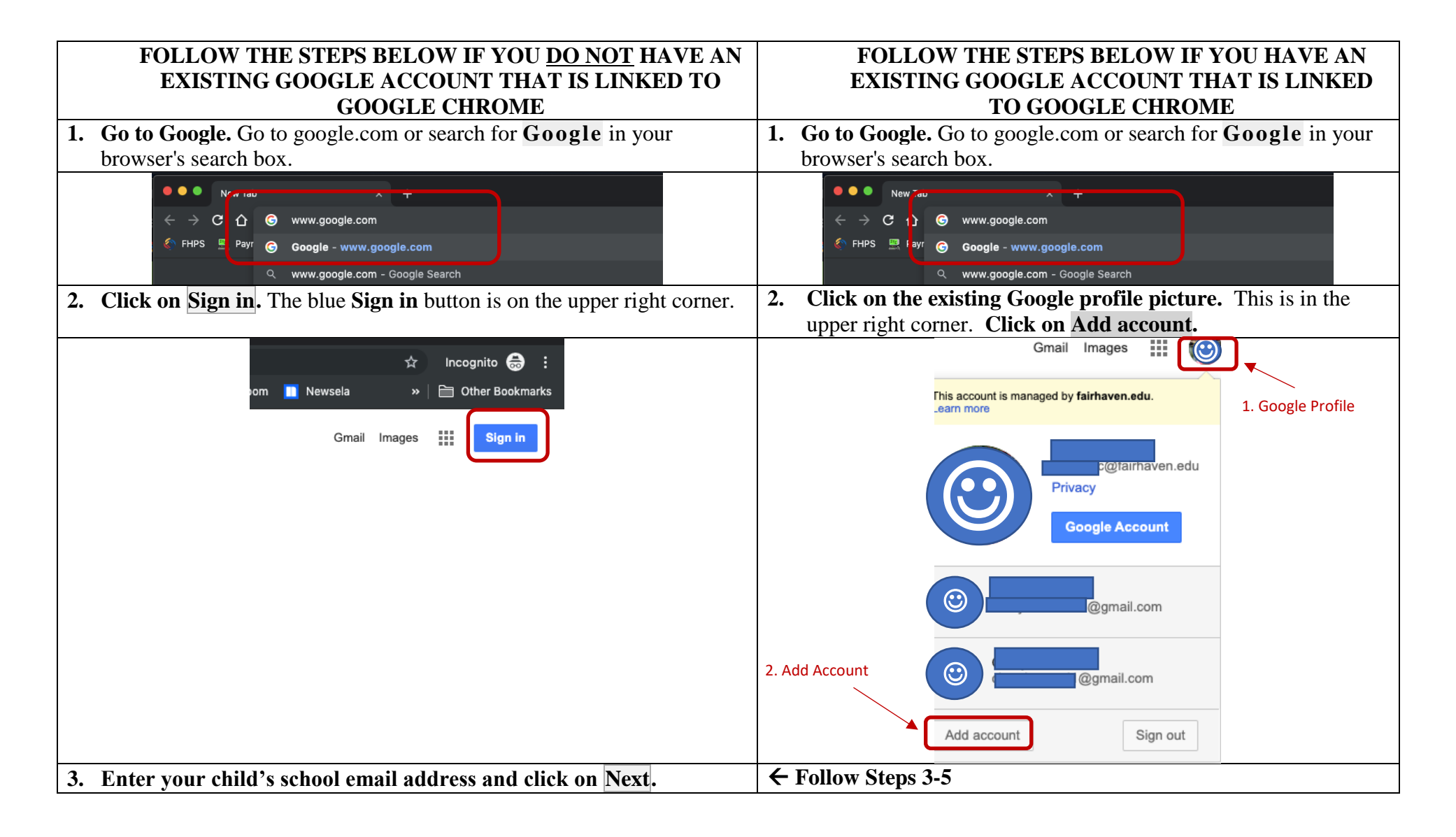

|                                                                                                    | Google                         |
|----------------------------------------------------------------------------------------------------|--------------------------------|
|                                                                                                    | Sign in                        |
|                                                                                                    | Use your Google Account        |
|                                                                                                    | C Email or phone               |
|                                                                                                    | fairhavenstudent@fairhaven.edu |
|                                                                                                    | Forgot email?                  |
|                                                                                                    |                                |
|                                                                                                    | Learn more                     |
|                                                                                                    |                                |
|                                                                                                    | Create account Next            |
| 4. Type your child's password and click on Next.                                                                                                 |                                |
| Google                                                                                                    |                                |
| Welcome                                                                                                    |                                |
| @fairhaven.edu ~                                                                                                    |                                |
|                                                                                                    |                                |
|                                                                                                    | Enter your password            |
|                                                                                                    |                                |
|                                                                                                    |                                |
|                                                                                                    | Forgot password?               |
|                                                                                                    |                                |
| 5. Done. Now you can see your child's Google profile picture in the upper right corner. If you want to sign out from Google, click on the Google |                                |
| profile picture and select <b>Sign out</b> from there.                                                                                           |                                |

## Signing into Pearson Realize (enVision Math/Investigations)

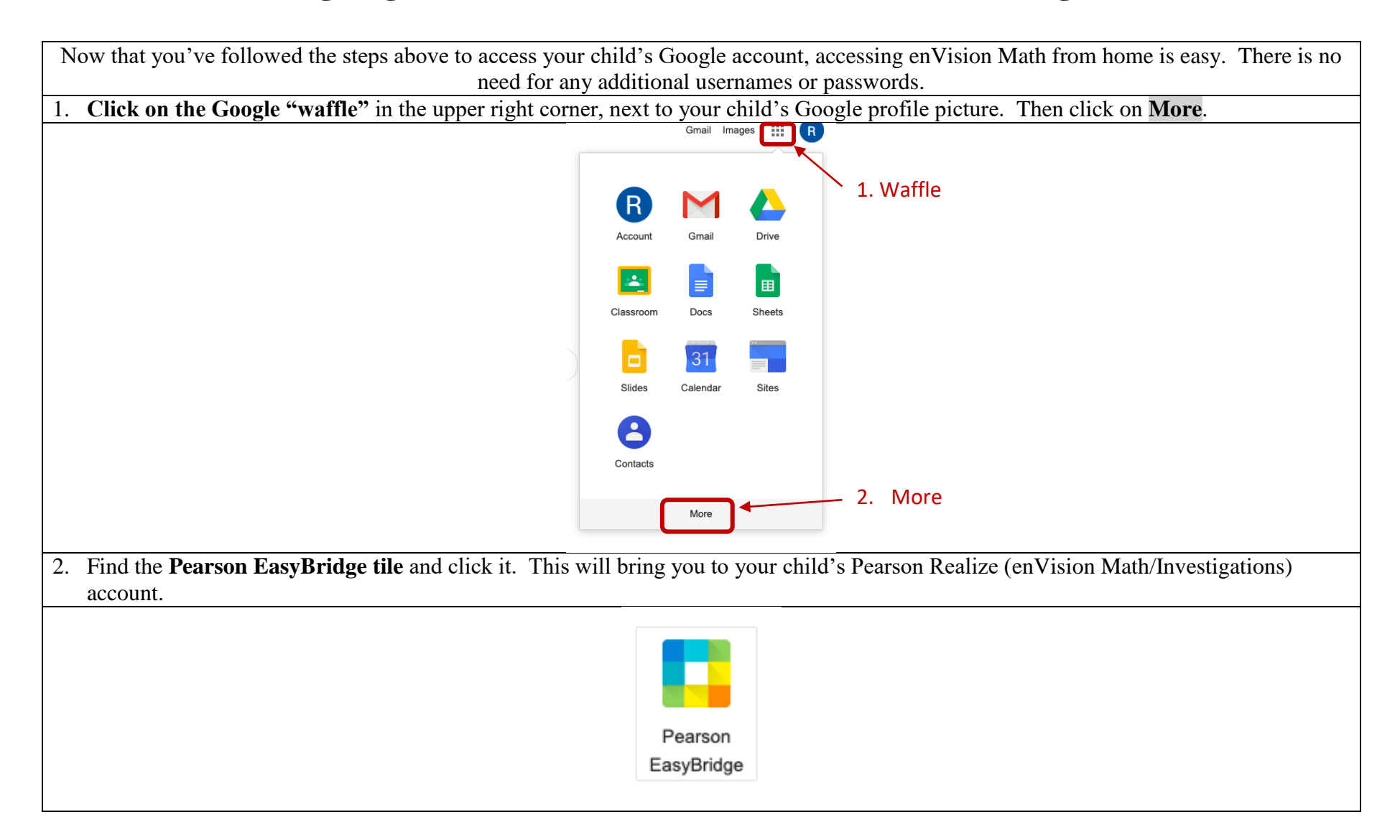